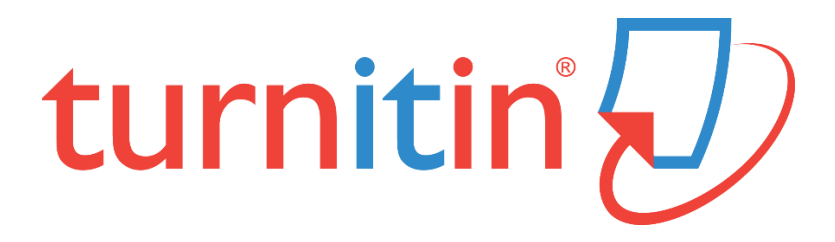

# 論文原創性比對系統

www.turnitin.com

## 使用指南-教師版

-Originality Check 原創性比對功能 -TA 助教功能

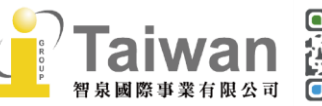

@ service@igrouptaiwan.com
 ① 02-2571 3369 (帝) 台北市

www.igroup.com.tw

( 🎓) 台北市中山區南京東路二段 72 號 8 樓

## 單元十三、TA 助教功能

#### ※請先聯絡貴機構總管理者或子帳號管理者,為此位助教建立教師帳號。

教師僅能將同校教師帳號加入課程擔任助教,無法把學生帳號或其他外部使用者設定為助教。

#### 步驟一、建立助教帳號和附屬課程

#### <由指導教師建立主課程>

1. 請點選首頁右方 [新增課程]。

| 所有課程 加入帳戶 加入帳戶(助教)                                       |                |
|----------------------------------------------------------|----------------|
| 現在檢視:HOME                                                |                |
| 關於此頁<br>這是您指導教師的首頁。欲建立一堂課程,點要添增課程的選項。欲顯示課程的作業和文稿,點要課程名稱。 |                |
| iGroup University                                        | ◆ 新增課程         |
| 此帳戶中沒有新添課程。欲添加第一堂課、點選這裡。                                 | 所有課程 過期課程 開放課程 |
|                                                          |                |

建立課程類型時,請從下拉式選單改選擇 [主],其餘按照課程狀況輸入,請參考
 <u>增課程></u>

|                         | 建立新課程          |
|-------------------------|----------------|
| 要創建類別,請輸入類別名和類別註冊鍵。按一下「 | 提交」將課程添加至您的主頁。 |
|                         | 課程設置           |
| • 課程類型                  | ± v            |
| * 主課程名稱                 |                |
| * 學科領域                  | 選擇主題           |
| * 學生年級                  | 選擇學生學年         |
| 課程開始日期                  | 05-12月-2021    |
| ★ 課程截止日期                | 2022年12月31日    |
|                         | 取消    提交       |

3. 點選 [提交] 新增主課程。

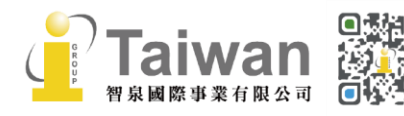

#### <由指導教師新增附屬課程與助教資訊>

1. 點選課程名稱旁邊的 [+段落],進入建置助教資訊畫面。

| 所有課程                       | 加入帳戶 (助教)   | 快速提交   |                      |             |             |               |                    |       |      |      |
|----------------------------|-------------|--------|----------------------|-------------|-------------|---------------|--------------------|-------|------|------|
| 現在檢視: HOM                  | IE          |        |                      |             |             |               |                    |       |      |      |
| 關於此頁<br><sup>這是您指導教師</sup> | 前首頁。欲建立一堂課程 | ,點選添增調 | 課程的選項。欲顯示課程的作業和文稿,點邊 | 課程名稱。       |             |               |                    |       |      |      |
| iGroup                     | University  |        |                      |             |             |               |                    |       | ╋ 新  | 增課程  |
|                            |             |        |                      |             |             |               | 所引                 | 有課程 🤃 | 過期課程 | 開啟課程 |
| 課程代碼                       | 課程名稱        |        | 狀態                   | 開始日期        | 結束日期        | Class Summary | Learning Analytics | 編輯    | 複製   | 刪除   |
| 30399455                   | 教育訓練        |        | 啟用                   | 2021年07月26日 | 2021年12月31日 | **            |                    | 0     | 6    | ŵ    |
| 32693718                   | 研究方法 🗣段落    |        | 啟用                   | 2021年12月04日 | 2022年12月31日 | <b>a</b> .    | ali                | 0     |      | ŵ    |
| 32689505                   | 論文比對        |        | 啟用                   | 2021年12月04日 | 2022年12月31日 | -             | -                  | -     | 6    | ŵ    |

#### 2. 輸入助教姓名和 E-mail 信箱。

### 建立新部分 欲添加附属课程至您的课程,请输入助教的资讯。 您在此输入的資訊將會連同如何開始使用Turnitin的說明一起寄到新增之助教電子郵件地址。若此助教尚未有Turnitin的用戶設定檔案,我們會提供 -個用戶密碼連同電子郵件一起寄出。 助教资讯 (步驟2之1) ★ 助教的名

| * 助教的姓     | ĺ |
|------------|---|
| * 助教电子邮件地址 | ] |

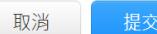

#### ※若貴機構總管理者或子帳號管理者尚未幫此助教建立教師帳號,您將會看到以下錯誤訊息無法 設定,請與管理者聯繫。

必須先將「教學助理」以講師身分新增至帳戶,才能將之指派給課堂區段。請聯絡您的管理員,以便為他們提供正確的角色。

建立新部分

欲添加附属课程至您的课程,请输入助教的资讯。您在此輸入的資訊將會連同如何開始使用Turnitin的說明一起寄到新增之助教電子鄞件地址。若此助教尚未有Turnitin的用戶設定檔案,我們會提供 一個用戶密碼連同電子郵件一起寄出。

|            | 助教资讯 (步驟2之1) |  |
|------------|--------------|--|
| * 助教的名     | 曉明           |  |
| * 助教的姓     | Ξ            |  |
| * 助教电子邮件地址 |              |  |
|            | 取消    提交     |  |

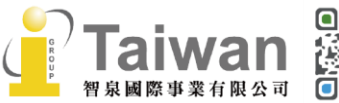

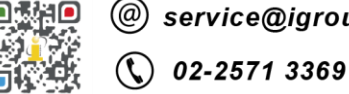

@ service@igrouptaiwan.com

( www.igroup.com.tw

😭 台北市中山區南京東路二段 72 號 8 樓

#### 3. 輸入附屬課程名稱並設定一組 4-12 個字元的課程密鑰。

| 建立新部分                                                                                                    |                                                                              |  |  |  |  |
|----------------------------------------------------------------------------------------------------|------------------------------------------------------------------------------|--|--|--|--|
|                                                                                                    |                                                                              |  |  |  |  |
| /                                                                                                    | (步驟 2 之 2)                                                                   |  |  |  |  |
| ▶ 附屬課程註冊密鑰                                                                                                    |                                                                              |  |  |  |  |
| 取消                                                                                                    | 提交                                                                           |  |  |  |  |
| 恭喜! 您剛剛已建立新課程:研究方法(作業繳交)。<br>若您想要學生自行註冊至本課程,他們將需要您選擇的註冊密鑰和 Turnitin 設定的專屬<br>課程 ID:<br>課程代碼 32693774<br>註冊密鑰<br>備註:若您忘記了您的課程 ID,在您課程表單上的課程名稱左側的號碼即是該 ID。您<br>可以透過編輯課程來檢視或變更註冊密鑰。<br>點選課程名稱以進入課程並開始建立作業。 | 點選 [提交],課程新增成功後,系統會跳出<br>一個提醒的小視窗,如教師或助教提供課程代<br>碼與註冊密鑰給學生,學生可自行加入至您的<br>課程。 |  |  |  |  |

4. 新增附屬課程資訊後,將會在主課程下方出現附屬課程名稱和助教姓名,

#### 一門附屬課程僅能由一位助教管理。

若教師想開設其他附屬課程指派其他助教管理、請按主課程旁 [+段落] 重複前述步驟。

| 所有課程                                                     | 加入帳戶 (助教) 快速提交                                                 |                      |                                                                  |                                                                  |                                       |                                                  |                                    |                 |                                                                       |
|----------------------------------------------------------|----------------------------------------------------------------|----------------------|------------------------------------------------------------------|------------------------------------------------------------------|---------------------------------------|--------------------------------------------------|------------------------------------|-----------------|-----------------------------------------------------------------------|
| 現在檢視: HOM                                                | 现在檢視: HOME                                                     |                      |                                                                  |                                                                  |                                       |                                                  |                                    |                 |                                                                       |
| 關於此頁<br>這是您指導教師的首頁。欲建立一堂課程,點選添增課程的選項。欲顯示課程的作業和文稿,點選課程名稱。 |                                                                |                      |                                                                  |                                                                  |                                       |                                                  |                                    |                 |                                                                       |
| iGroup                                                   | University-OC only                                             |                      |                                                                  |                                                                  |                                       |                                                  |                                    | ╋ 新             | f增課程                                                                  |
|                                                          |                                                                |                      |                                                                  |                                                                  |                                       |                                                  |                                    |                 |                                                                       |
|                                                          |                                                                |                      |                                                                  |                                                                  |                                       | 所有                                               | 自課程 🗍                              | 過期課程            | 開啟課程                                                                  |
| 課程代碼                                                     | 課程名稱                                                           | 狀態                   | 開始日期                                                             | 結束日期                                                             | Class Summary                         | 所存<br>Learning Analytics                         | 与課程<br>編輯                          | 過期課程<br>複製      | 開啟課程                                                                  |
| 課程代碼<br>30399455                                         | 課程名稱<br>教育訓練                                                   | 狀態<br>啟用             | 開始日期<br>2021年07月26日                                              | 結束日期<br>2021年12月31日                                              | Class Summary                         | 所有<br>Learning Analytics                         | 与課程 〕<br>編輯                        | 過期課程<br>複製      | 開啟課程<br>刪除                                                            |
| 課程代碼<br>30399455<br>32693718                             | 課程名稱<br>教育訓練<br>研究方法 ◆ 段落                                      | 狀態<br>啟用<br>啟用       | 開始日期<br>2021年07月26日<br>2021年12月04日                               | 結束日期<br>2021年12月31日<br>2022年12月31日                               | Class Summary                         | 所译<br>Learning Analytics<br>al                   | 自課程<br>編輯<br>〇〇<br>〇<br>〇          | 過期課程<br>複製      | 開啟課程<br>刪除<br>命                                                       |
| 課程代碼<br>30399455<br>32693718<br>32693774                 | 課程名稱<br>教育訓練<br>研究方法 ●段落<br>_作業繳交 (iGroup Taiwan 智泉國際)         | 狀態<br>飲用<br>啟用<br>啟用 | 開始日期<br>2021年07月26日<br>2021年12月04日<br>2021年12月04日                | 結束日期<br>2021年12月31日<br>2022年12月31日<br>2022年12月31日                | Class Summary                         | 所述<br>Learning Analytics<br>ed<br>ed<br>ed       | 課程<br>編輯<br>〇〇<br>〇<br>〇<br>〇<br>〇 | 過期課程<br>複製      | 開啟課程<br>副除<br>命<br>命                                                  |
| 課程代碼<br>30399455<br>32693718<br>32693774<br>32689505     | 課程名稱<br>教育訓練<br>研究方法 ● 段落<br>作業線交 (iGroup Taiwan 智泉國際)<br>論文比對 |                      | 開始日期<br>2021年07月26日<br>2021年12月04日<br>2021年12月04日<br>2021年12月04日 | 結束日期<br>2021年12月31日<br>2022年12月31日<br>2022年12月31日<br>2022年12月31日 | Class Summary<br>al<br>al<br>al<br>al | 所译<br>Learning Analytics<br>at<br>at<br>at<br>at | i課程<br>編輯<br>〇〇<br>〇〇<br>〇〇        | 過期課程<br>複製<br>6 | 開啟課程<br>一<br>一<br>一<br>一<br>一<br>一<br>一<br>一<br>一<br>一<br>一<br>一<br>一 |

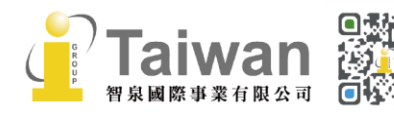

@ service@igrouptaiwan.com
 @ www.igroup.com.tw
 ① 02-2571 3369
 合北市中山區南京東路二段 72 號 8 樓

5. 助教將會收到 Email 通知被指導教師指派為助教管理該課堂的學生作業。

| 歡迎來到 Turnitin                                  |
|------------------------------------------------|
|                                                |
| iGroup Taiwan 智泉國際 您好:                         |
| 瑪莉 陳.已將您以助教的身分加入 研究方法 課程。                      |
| 準備好要開始使用了嗎?                                    |
| 請點按下方以登入並管理此課程。                                |
| 即刻登入                                           |
| 若您遇到任何問題,請造訪 <u>help.turnitin.com</u> 以取得實用指南。 |
| 謝謝。                                            |
| Turnitin                                       |

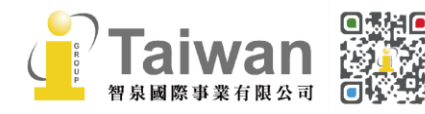

### 步驟二、助教管理附屬課程

1. 助教登入帳號,點選附屬課程名稱後,代替老師執行❶新增作業和❷新增學生名單;方法如前述 <單元六、新增作業>與<單元七、新增學生>。

| 作業                     | 學生                            | 文件庫                    | 行事曆     | 討論    | 偏好設定         |                     |               |            |               |           |                  |
|------------------------|-------------------------------|------------------------|---------|-------|--------------|---------------------|---------------|------------|---------------|-----------|------------------|
| 現在檢視:                  | 首頁 > 研究方                      | 5法: 作業繳交               |         |       |              |                     |               |            |               |           |                  |
| 關於此]<br>這是您的調<br>項提交物的 | 頁<br>課程主頁。點<br>‡。<br>>+       | 選\"添加作業\"              | 按鈕以添加作  | 業至您的課 | 程主頁。點選一(<br> | 副作業的 \"檢視\" 按鈕以檢視作券 | ¥收件匣以及任何被<br> | 星交至作業的提交物件 | - • 您可以藉由點選在作 | 作業的\"更多動作 | 乍!" 選單內的!"提交!" 選 |
| 和サチョン                  | も力法:<br><sub> 頁 QUICKM/</sub> | 「「手、病」ろ<br>ARK BREAKDO | ک<br>wn |       |              |                     |               |            |               |           | ▲ 添加作業           |
|                        | 開始                            |                        | 到期      |       | 發表           | 狀態                  |               | 功能         |               |           |                  |
| 在您或您                   | 的學生可以能                        | 激交文稿之前,                | 請先建立新的作 | 「業檔・  |              |                     |               |            |               |           |                  |

#### 2. 學生帳號畫面:學生會看到助教姓名和附屬課程名稱。

| 所有課程                       | 加入班級                   |                                     |             |             |             |         |
|----------------------------|------------------------|-------------------------------------|-------------|-------------|-------------|---------|
| 現在檢視: 首頁                   |                        |                                     |             |             |             |         |
| 關於此頁<br><sup>這是您的學生首</sup> | 前頁。此首頁顯示您已註冊的課程。若要加入新訂 | 果程,請點選"加入課程"選項·點選課程名稱以開啟該課程的課程首頁。您可 | J以藉由首頁提交文稿( | 欲查詢有關如何提交   | 的資訊,請看我們的   | 的 服務頁面。 |
| iGroup                     | : iGroup University    |                                     |             |             |             |         |
| 課程代碼                       | 課程名稱                   | 指導教師                                | 狀態          | 開始日期        | 結束日期        | 從課程除名   |
| 31789586                   | 論文比對                   | ABC大學 圖書館                           | 啟用          | 2021年09月22日 | 2022年12月31日 | ŵ       |
| 32576986                   | 論文比對                   | ABC大學 圖書館                           | 啟用          | 2021年11月24日 | 2022年12月31日 | <b></b> |
|                            |                        |                                     |             |             |             |         |
| 32693774                   | 研究方法 (作業繳交)            | iGroup Taiwan 智泉國際                  | 啟用          | 2021年12月04日 | 2022年12月31日 | ŵ       |

### 步驟三、修改助教資訊

#### 1. 請在首頁附屬課程名稱右方,點選〔編輯〕符號。

所有課程 加入帳戶(助教) 快速提交

現在檢視: HOME

關於此頁

這是您指導教師的首頁。欲建立一堂課程,點選添增課程的選項。欲顯示課程的作業和文稿,點選課程名稱。

| iGroup   | University                |    |             |             |               |                    |     | <b>-</b> + | 所增課程    |
|----------|---------------------------|----|-------------|-------------|---------------|--------------------|-----|------------|---------|
|          |                           |    |             |             |               | 所                  | 有課程 | 過期課程       | 開啟課程    |
| 課程代碼     | 課程名稱                      | 狀態 | 開始日期        | 結束日期        | Class Summary | Learning Analytics | 編輯  | 複製         | 刪除      |
| 30399455 | 教育訓練                      | 啟用 | 2021年07月26日 | 2021年12月31日 | ai.           | and a              | 0   | 6          | ŵ       |
| 32693718 | 研究方法 🔮 段落                 | 啟用 | 2021年12月04日 | 2022年12月31日 | al.           | and                | 0   |            | <b></b> |
| 32693774 | 作業繳交 (iGroup Taiwan 智泉國際) | 啟用 | 2021年12月04日 | 2022年12月31日 | al.           | and                | 0   |            | ŵ       |
| 32689505 | 論文比對                      | 啟用 | 2021年12月04日 | 2022年12月31日 | ai.           |                    | 4   | G          | ŵ       |

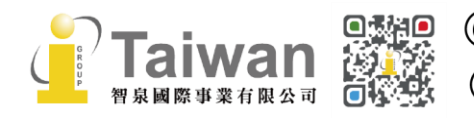

@ service@igrouptaiwan.com () www.igroup.com.tw

() 02-2571 3369

2. 請重新編輯助教資訊後按下 [提交],新任助教也會收到 Email 提醒。

| 更新附属课程                 |                              |  |  |  |  |  |
|------------------------|------------------------------|--|--|--|--|--|
| 。<br>\$變更助教, 請輸入新助教的資訊 |                              |  |  |  |  |  |
|                        | 助教资讯 (步驟2之1)                 |  |  |  |  |  |
| * 助教的名                 | iGroup Taiwan                |  |  |  |  |  |
| * 助教的姓                 | 智泉國際                         |  |  |  |  |  |
| * 助教电子邮件地址             | anaris dangi pro-planaar sen |  |  |  |  |  |
|                        | 取消 提交                        |  |  |  |  |  |

#### 步驟四、主課程修改為標準課程

若指導教師並無意建置助教管理課程,誤將課程設定為主課程時:

請在主課程名稱右方點選[編輯]符號,更新課程資訊後點選右下角[壓縮至標準課程],即可將主 課程還原回標準課程。

\*請注意:

(1) 若已有學生繳交上傳文稿,則建議重新建立一門新的標準課程;執行 [壓縮至標準課程] 有可能 使繳交內容消失。

(2) <u>若主課程中有兩個以上附屬課程,只能用刪除方式將錯誤的附屬課程刪除,避免影響另一個附</u> <u>屬課程。</u>

| 所有課程                                                     | 加入帳戶(助教)                                            | 快速提交      |    |  |                                  |                                                                  |                                                                  |                              |                                                  |           |                  |                         |  |
|----------------------------------------------------------|-----------------------------------------------------|-----------|----|--|----------------------------------|------------------------------------------------------------------|------------------------------------------------------------------|------------------------------|--------------------------------------------------|-----------|------------------|-------------------------|--|
| 現在檢視:HOME                                                |                                                     |           |    |  |                                  |                                                                  |                                                                  |                              |                                                  |           |                  |                         |  |
| 關於此頁<br>這是您指導教師的首頁。欲建立一堂課程,點選添增課程的選項。欲顯示課程的作業和文稿,點選課程名稱。 |                                                     |           |    |  |                                  |                                                                  |                                                                  |                              |                                                  |           |                  |                         |  |
|                                                          |                                                     |           |    |  |                                  |                                                                  |                                                                  |                              |                                                  |           | - 新              | 「摺課桿」                   |  |
| IGroup                                                   | Oniversity                                          |           |    |  |                                  |                                                                  |                                                                  |                              |                                                  |           |                  |                         |  |
| IGroup                                                   | Oniversity                                          |           |    |  |                                  |                                                                  |                                                                  |                              | 戶斤 行                                             | 有課程       | 過期課程             | 開啟課程                    |  |
| IGroup<br>課程代碼                                           | 課程名稱                                                |           |    |  | 狀態                               | 開始日期                                                             | 結束日期                                                             | Class Summary                | 所<br>1<br>Learning Analytics                     | 有課程       | 過期課程             | 開啟課程                    |  |
| IGroup<br>課程代碼<br>30399455                               | 課程名稱<br>教育訓練                                        | _         |    |  | 狀態                               | 開始日期<br>2021年07月26日                                              | 結束日期<br>2021年12月31日                                              | Class Summary                | 所<br>Learning Analytics                          | 有課程 編輯    | 過期課程<br>複製       | 開啟課程                    |  |
| 課程代碼<br>30399455<br>32693718                             | 課程名稱<br>教育訓練<br>研究方法 ◆段落                            |           |    |  | 狀態<br>啟用<br>啟用                   | 開始日期<br>2021年07月26日<br>2021年12月04日                               | 結束日期<br>2021年12月31日<br>2022年12月31日                               | Class Summary                | 所<br>Learning Analytics<br>■                     | 有課程<br>編輯 | 過期課程<br>複製       | 開設課程<br>開設課程<br>副除<br>面 |  |
| 課程代碼<br>30399455<br>32693718<br>32693774                 | 課程名稱<br>教育訓練<br>研究方法 ◆段落<br>                        | aiwan 智泉國 | 際) |  | 狀態<br>啟用<br>啟用<br>啟用             | 開始日期<br>2021年07月26日<br>2021年12月04日<br>2021年12月04日                | 結束日期<br>2021年12月31日<br>2022年12月31日<br>2022年12月31日                | Class Summary<br>a<br>a<br>a | চিনি<br>Learning Analytics<br>ৰা<br>ৰা           | 有課程 ) (編輯 | 過期課程<br>複製       |                         |  |
| 課程代碼<br>30399455<br>32693718<br>32693774<br>32689505     | 課程名稱<br>教育訓練<br>研究方法 ●段落<br>└作業搬交 (iGroup T<br>論文比對 | aiwan 智泉國 | 際) |  | 狀態<br>啟用<br>啟用<br>啟用<br>啟用<br>啟用 | 開始日期<br>2021年07月26日<br>2021年12月04日<br>2021年12月04日<br>2021年12月04日 | 結束日期<br>2021年12月31日<br>2022年12月31日<br>2022年12月31日<br>2022年12月31日 | Class Summary                | Ecarning Analytics<br>a<br>a<br>a<br>a<br>a<br>a | 有課程 ) 編輯  | 過期課程<br>複製<br>「日 |                         |  |

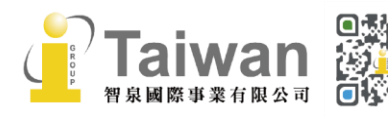

@ service@igrouptaiwan.com
 @ www.igroup.com.tw
 ① 02-2571 3369
 合北市中山區南京東路二段 72 號 8 樓

#### 更新主課程

要創建類別,請輸入類別名和類別註冊鍵。按一下「提交」將課程添加至您的主頁。

|         | 課程設置        |       |
|---------|-------------|-------|
| * 主課程名稱 | 研究方法        |       |
| * 課題    | 商務管理/經濟學 ★  |       |
| * 學生年級  | 研究所 🗶       |       |
| 課程開始日期  | 04-12月-2021 |       |
| ★課程截止日期 | 2022年12月31日 |       |
|         | 取消 提交 壓縮 至  | 臺標准課程 |

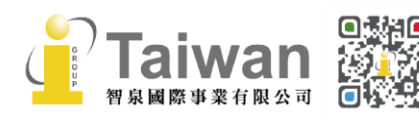